## **Google traduction**

Vous devez vous trouver souvent devant un dilemme lorsque vous allez sur internet ou bien lorsque vous travaillez sur un logiciel : le texte, l'info bulle ou le bouton sont en anglais. Vous ne savez plus quoi faire.

Google a prévu un outil pour vous aider : Google traduction.

- Ouvrez votre navigateur internet : sur Firefox Mozilla ou Edge.
  - <u>Dans Mozilla</u>: Cliquez sur l'icône Applications Google, en haut à droite de votre fenêtre puis sur Traduction.
  - <u>Dans Edge</u>. : Cliquez sur l'icône Google Traduction présente sous la barre de recherche, ou bien
  - Tapez dans votre moteur de recherche **Google traduction** et cliquez sur le lien comme ci-dessous.

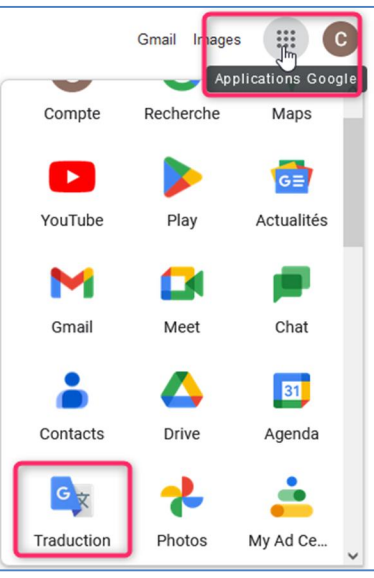

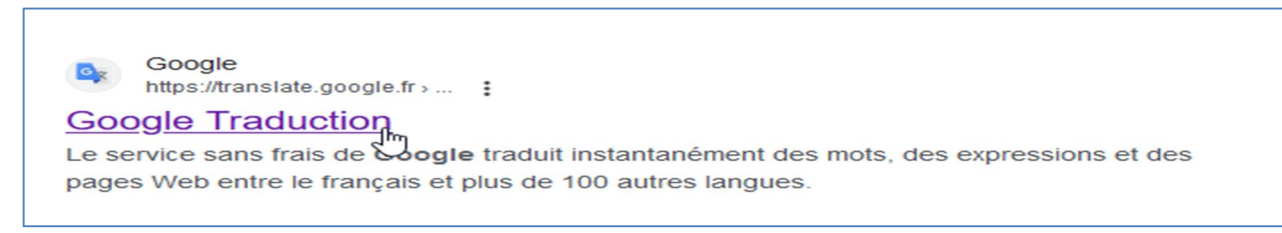

La fenêtre ci-dessous s'affiche.

Il ne vous reste qu'à **taper le mot** ou bien sélectionner et **Copier et Coller** le texte dans la colonne de gauche (quelle que soit la langue), et le texte apparaitra aussitôt en Français dans la colonne de droite. Texte que vous pourrez, si vous le souhaitez, Copier dans un autre document en cliquant simplement sur l'icône **Copier** en bas à droite de la fenêtre ci-dessous.

| 🕅 Texte 🖪 Images 📄 Documents 🔀 Sites Web                                                                                                    |                                                                                                    |
|----------------------------------------------------------------------------------------------------|----------------------------------------------------------------------------------------------------|
| DÉTECTER LA LANGUE ANGLAIS FRANÇAIS JAPONAIS V 4                                                                                                    | → JAPONAIS FRANÇAIS ANGLAIS ~                                                                                                    |
| Today, the Biden-Harris Administration announced new actions to<br>grow American competitiveness, expand manufacturing jobs, and<br>reduce greenhouse gas emissions from the industrial sector, which<br>includes production of steel, aluminum, chemicals, and concrete, and<br>currently contributes nearly one-quarter of U.S. emissions. These<br>actions will boost the already historic comeback for American<br>factories, with over 800,000 manufacturing jobs created since<br>President Biden took office. Further strengthening our industrial base<br>will revitalize local economies, lower costs for consumers, provide<br>more pathways to the middle class through good-paying union jobs,<br>and boost American competitiveness in global markets. | Aujourd'hui, l'administration Biden-Harris a annoncé de nouvelles mesures pour accroître la compétitivité américaine, développer les emplois manufacturiers et réduire les émissions de gaz à effet de serre du secteur industriel, qui comprend la production d'acier, d'aluminium, de produits chimiques et de béton, et contribue actuellement à près d'un quart de Émissions américaines. Ces actions vont dynamiser le retour déjà historique des usines américaines, avec plus de 800 000 emplois manufacturiers créés depuis l'entrée en fonction du président Biden. Renforcer davantage notre base industrielle revitalisera les économies locales, réduira les coûts pour les consommateurs, ouvrira davantage de voies vers la classe moyenne grâce à des emplois syndiqués bien rémunérés et stimulera la compétitivité américaine sur les marchés modiaux. |
|                                                                                                    | 2                                                                                                    |

A gauche, la langue est automatiquement détectée, la traduction à droite est selon votre choix au niveau de la langue, par défaut Français.

## > Conserver l'adresse du site dans votre barre personnelle

Nous vous conseillons de conserver ce site dans votre barre personnelle, cela vous évitera de la rechercher à chaque utilisation.

Dans Mozilla si celle-ci n'apparait pas :

- Cliquez <u>droit</u> dans la zone grise  $\rightarrow$  **Barre personnelle**.
  - Cochez Toujours afficher.

| Eichier Edition Affichage Historique Mar Cliquez droit                                                           |                                                                                 |
|----------------------------------------------------------------------------------------------------|---------------------------------------------------------------------------------|
| 🔹 📴 🔩 Google Traduction dans la zone gris                                                                        | Épi <u>ng</u> ler au menu de dépassement                                        |
|                                                                                                    | Retirer de la barre d'outils                                                    |
| $\leftarrow \rightarrow \mathbb{C}$ $\bigtriangleup$ $\bigcirc \mathbb{H} = \mathbb{G}$ https://translate.google | ✓ Barre de <u>m</u> enus                                                        |
| 🖻 Se connecter au Web 🔹 Mon ordinateur ne tro 💁 Google Traduction M Boîte d                                      | Barre personnelle                                                               |
| • Firefox a empêché ce site d'ouvrir une fenêtre popup. <u>Options</u>                                           | Personnaliser la barre d'outils Afficher seulement sur la page de nouvel onglet |
| - Coordo Traduction                                                                                              | Ne jamais afficher Ctrl+Maj+B                                                   |

- Insertion dans la barre personnelle
   (Mozilla)
- Affichez Google traduction à l'écran et cliquez sur l'étoile au bout de la barre d'adresse.

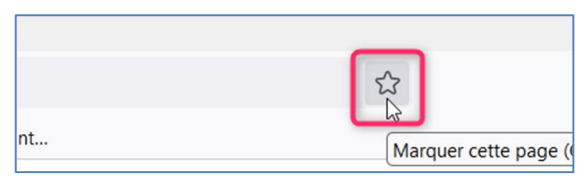

• Puis sur Barre personnelle → Enregistrer.

Le site s'affiche au bout de cette barre. Vous pouvez déplacer l'onglet en le glissant vers la gauche.

|        |                     | * |
|--------|---------------------|---|
| -jeant | 💁 Google Traduction |   |
|        |                     |   |

|                                                | Modifier                                                                                  | r le marque-page                                |                      |
|------------------------------------------------|-------------------------------------------------------------------------------------------|-------------------------------------------------|----------------------|
|                                                | le Traduction                                                                             |                                                 |                      |
| Ż                                              | 📆 Texto 📑 Images 📑 Docum                                                                  | mante 👩 Sites Mab                               |                      |
|                                                | DÉTECTER LA LANGUE FRANÇAIS                                                               | ANGLAIS ARASE V                                 | 😅 FRANÇAIS AN        |
|                                                |                                                                                           | . Els Nos<br>https://epson.com/s0/Windowsr11-Sk | opert/a/SPT_WIN11-NS |
|                                                |                                                                                           |                                                 |                      |
| om                                             |                                                                                           |                                                 |                      |
| Google                                         | Traduction                                                                                |                                                 |                      |
|                                                |                                                                                           |                                                 |                      |
| malacar                                        |                                                                                           |                                                 |                      |
| np <u>l</u> acer                               | nent                                                                                      |                                                 |                      |
| mp <u>l</u> acer                               | nent<br>rre personnelle                                                                   |                                                 | ~ ~                  |
| mp <u>l</u> acer                               | nent<br>rre personnelle<br>rre personnelle                                                | Ν                                               | ~ ~                  |
| mp <u>l</u> acer<br>Ba<br>Ba<br>Ba             | nent<br>rre personnelle<br>rre personnelle<br>enu des marque-pages                        | ß                                               | ~ ~<br>~             |
| mp <u>l</u> acer<br>Ba<br>Ba<br>Ma<br>Ma<br>Au | nent<br>rre personnelle<br>irre personnelle<br>enu des marque-pages<br>itres marque-pages | ß                                               | ~ ~<br>~             |
| mplacer<br>Ba<br>Ba<br>Ma<br>Ma<br>Au<br>Ch    | nent rre personnelle urre personnelle enu des marque-pages utres marque-pages ioisir      | ß                                               | · ·                  |

<u>Dans Edge</u> : Une fois la page Google traduction ouverte, cliquez sur l'icône **Favoris** à droite  $\rightarrow$  **Terminé**.

|   | 🗣 Google Traduction 🛛 🗙 🕂     |                   |       | -     |
|---|-------------------------------|-------------------|-------|-------|
| ÷ | C https://translate.google.fr | <mark>ه</mark> (۵ | ל≊    | Ē     |
| = | Google Traduction             |                   | Conne | exion |

Lorsque vous ouvrez Edge, vous devez retrouver le lien du site dans la barre des favoris.

|              | Nouvel onglet × +                                                                                              |                   |
|--------------|----------------------------------------------------------------------------------------------------|-------------------|
| $\leftarrow$ | C Q                                                                                                    |                   |
| C⊋ In        | nporter les favoris 🛛 📴 Se connecter au We 🖰 Lenovo                                                            | Google Traduction |
|              | the second second second second second second second second second second second second second second second s |                   |

## Traduire un site Web

Lorsque vous vous trouvez sur une page en anglais par exemple, vous pouvez traduire toute la page du site.

| 7. 5.0         |                                                                                                    |  |  |  |  |
|----------------|----------------------------------------------------------------------------------------------------|--|--|--|--|
| Top FAQs       | Select the questions to view the answers                                                                                                    |  |  |  |  |
| Windows 11     | Is a Windows 11 driver available for my product?                                                                                                    |  |  |  |  |
|                | Epson Scan is not available for my product for Windows 11. What should I do?                                                                                     |  |  |  |  |
| Windows 11 ARM | Some buttons are missing in the Epson Scan software. What should I do?                                                                                           |  |  |  |  |
|                | <ul> <li>A Windows 11 driver is not available for my printer or all-in-one on my product's support page. How do I<br/>use my product with Windows 11?</li> </ul> |  |  |  |  |
|                | <ul> <li>Windows 11 did not automatically install a simple driver for my printer or all-in-one. How do I install the<br/>simple driver?</li> </ul>               |  |  |  |  |
|                | My printer driver did not automatically install. How do I install the driver?                                                                                    |  |  |  |  |
|                | How do I install the driver for my Epson scanner in Windows 11 ARM?                                                                                              |  |  |  |  |
|                | How do I scan with my Epson product in Windows 11 ARM?                                                                                                    |  |  |  |  |
|                | How do I install the driver for my Epson printer or all-in-one in Windows 11 ARM?                                                                                |  |  |  |  |
|                | Are Epson full-featured drivers available for Windows 11 ARM?                                                                                                    |  |  |  |  |

• Sélectionnez l'URL dans la barre d'adresse et faites un CTRL C (Copier).

| 01   Epson WorkFi× E SPT_WIN11-NS   Windows 1                                   | 11 SUX +                                                   |
|---------------------------------------------------------------------------------|------------------------------------------------------------|
| O ခြ <sub>င်္လ</sub> https://epson.com/s0/Winde                                 | ows-11-Support/s/SPT_WIN11-NS                              |
| on ordinate                                                                     |                                                            |
| • Cliquez sur le + à côté de l'onglet ouvert.                                   | 11 SUX<br>Hows-11-Sup<br>Ouvrir un nouvel onglet (Ctrl+T)  |
| • Puis sur <b>Google Traduction</b> dans votre barre personnelle pour l'ouvrir. | Rechercher avec Google ou s<br>ur ne tro Coogle Traduction |

- Sélectionnez l'onglet Sites Web **1**.
- Puis Coller (CTRL V) I'URL 2
- Et cliquez sur la flèche à droite, puis une seconde fois **3**,

| G <mark>o</mark> og | e Traduction       |             |                             |               |                                      |             |         |       |        |
|---------------------|--------------------|-------------|-----------------------------|---------------|--------------------------------------|-------------|---------|-------|--------|
|                     | 🗙 Texte 🗖 Images   | Documents   | s 🔀 Sites Web               |               |                                      |             |         |       |        |
|                     | DÉTECTER LA LANGUE | FRANÇAIS AN | GLAIS ARABE                 | $\sim$        | $\stackrel{\rightarrow}{\leftarrow}$ | FRANÇAIS    | ANGLAIS | ARABE | $\sim$ |
|                     |                    | 0           | Site Web<br>https://epson.c | com/s0/Window | s-11-Support/s                       | s/SPT_WIN11 | -พรุ    | ⊗ →   | 3      |

## et voici la page traduite

ſ

| Principales FAQ | Sélectionnez les questions pour afficher les réponses                                                                                                    |  |  |  |
|-----------------|----------------------------------------------------------------------------------------------------|--|--|--|
| Windows 11      | Un pilote Windows 11 est-il disponible pour mon produit ?                                                                                                    |  |  |  |
|                 | • Epson Scan n'est pas disponible pour mon produit sous Windows 11. Que dois-je faire ?                                                                                      |  |  |  |
| BRAS Windows 11 | Certains boutons manquent dans le logiciel Epson Scan. Que dois-je faire?                                                                                                    |  |  |  |
|                 | • Un pilote Windows 11 n'est pas disponible pour mon imprimante ou mon tout-en-un sur la page<br>d'assistance de mon produit. Comment utiliser mon produit avec Windows 11 ? |  |  |  |
|                 | • Windows 11 n'a pas installé automatiquement un pilote simple pour mon imprimante ou tout-en-un.<br>Comment installer le pilote simple ?                                    |  |  |  |
|                 | Mon pilote d'imprimante ne s'est pas installé automatiquement. Comment installer le pilote ?                                                                                 |  |  |  |
|                 | Comment installer le pilote de mon scanner Epson sous Windows 11 ARM ?                                                                                                    |  |  |  |
|                 | Comment numériser avec mon produit Epson sous Windows 11 ARM ?                                                                                                    |  |  |  |
|                 | Comment installer le pilote de mon imprimante Epson ou tout-en-un dans Windows 11 ARM ?                                                                                      |  |  |  |
|                 | Les pilotes complets Epson sont-ils disponibles pour Windows 11 ARM ?                                                                                                    |  |  |  |
|                 |                                                                                                    |  |  |  |